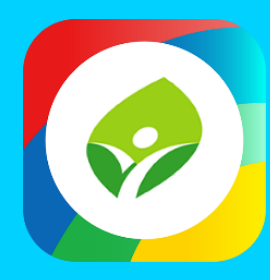

# 新北校園通APP 智慧校園起步走

影片及簡報網址 https://mis.ntpc.edu.tw/p/406-1001-5733,r2.php?Lang=zh-tw

APP

ADD

APP

# 2 上課YO 必要設定(行政端)

- ✓ 啟用<mark>「課堂點名</mark>」-預設開啟
  - ✓ 國小以外學制固定開啟本設定
- ✓ 課堂點名:一天中每一節次分別點名的功能
- ✓ 啟用家長APP請假-系統預設開啟
- ✓ 啟用上課YO-系統預設開啟
- ✓ 啟用點名時可登記請假假別-系統預設關閉
- ✓ \*點名若確認學生病假事假等,請新增假單
- ✓ 啟用假單簽核流程設定,請務必設定簽核流程

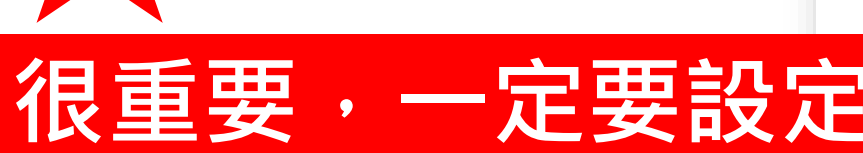

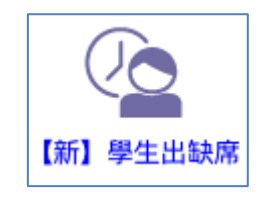

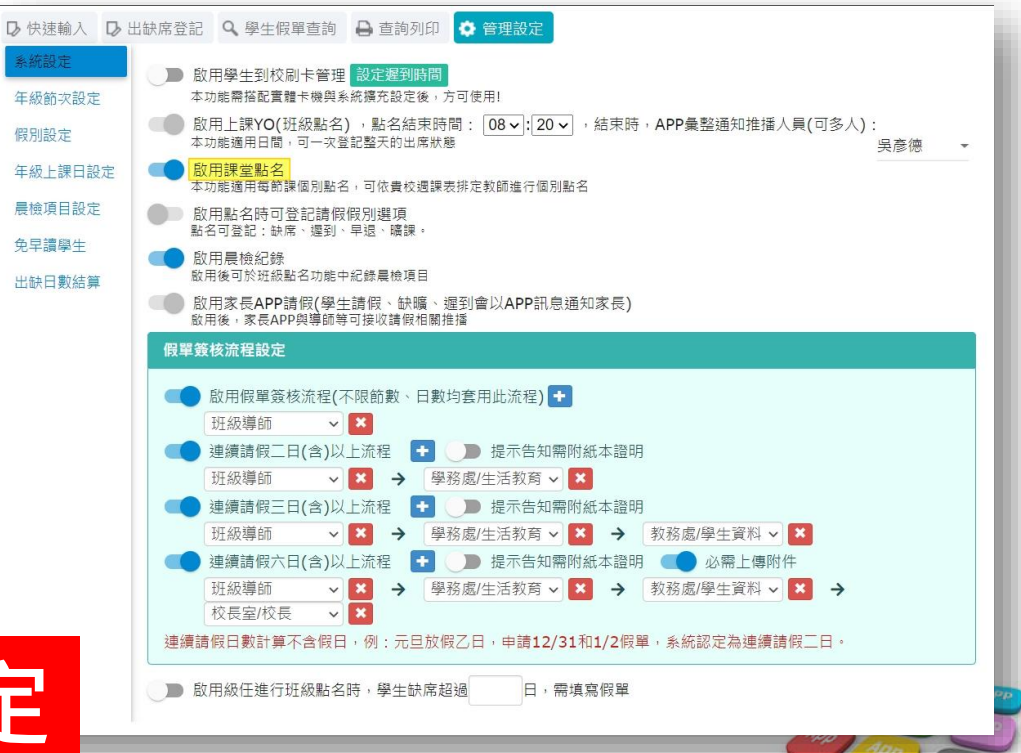

## ■ 2 上課YO 必要設定(行政端)

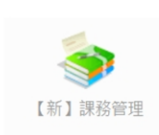

### (1)課務管理 - 年級授課節數 設定好之後,出缺席會自動抓到學校 要上課的節數資料

| 细数基本规定 在编辑:               | 12 45 <b>9</b> 0 | 年研究料却定              | 教師伊羅胡 | 完 爆發份額  | :41字    |   | 14.15 <b>F</b> 3. | 領域部      | ()<br>()<br>()<br>()<br>()<br>()<br>()<br>()<br>()<br>()<br>()<br>()<br>()<br>( | ÷  |    | e  |     |    |   |     |
|---------------------------|------------------|---------------------|-------|---------|---------|---|-------------------|----------|---------------------------------------------------------------------------------|----|----|----|-----|----|---|-----|
| 林初至今或足<br>(西)# 45-55-50,中 | 學生出語             | 中41員4980年<br>快資料已有此 |       | 充不再提供增f | 副節次     |   |                   | VR AN RU | RX aX                                                                           | Æ  |    |    |     |    |   | Her |
| 一年級 (毎週23節)               | 序次               |                     | 節次名稱  |         | 類別      |   | 午休                | f        | 開始日                                                                             | 時間 |    | #  | 信束服 | 時間 |   | 操作  |
| 二年級 (毎週23節)               | 1                | 展開整潔活動              |       |         | 集會      | ~ |                   | 07       | 時                                                                               | 40 | 分  | 08 | 時   | 00 | 分 | Î   |
| 三年級 (每週29節)               | 2                | 早自習                 |       |         | 集會      | ~ |                   | 08       | 時                                                                               | 00 | 分  | 08 | 時   | 35 | 分 | î   |
| 四年級 (每週29節)               | 3                | 第一節                 |       |         | 一節課     | ~ |                   | 08       | 時                                                                               | 45 | 分  | 09 | 時   | 25 | 分 | Î   |
| 五年級 <b>(</b> 每週32節)       | 4                | 第二節                 |       |         | 一節課     | ~ |                   | 09       | 時                                                                               | 35 | 分  | 10 | 時   | 15 | 分 | Î   |
| 六年級 <b>(</b> 每週32節)       | 5                | 第三節                 |       |         | 一節課     | ~ |                   | 10       | 時                                                                               | 30 | 分  | 11 | 時   | 10 | 分 | Î   |
|                           | 6                | 第四節                 |       |         | 一節課     | ~ |                   | 11       | 時                                                                               | 20 | 分  | 12 | 時   | 00 | 分 | Î   |
|                           | 7                | 午餐時間                |       |         | 集會      | ~ |                   | 12       | 時                                                                               | 00 | 分  | 12 | 時   | 30 | 分 | Î   |
|                           | 8                | 午休時間                |       |         | 集會      | ~ |                   | 12       | 時                                                                               | 40 | 分  | 13 | 時   | 20 | 分 | î   |
|                           | 9                | 第五節                 |       |         | — 85 ±¥ | ~ |                   | 13       | 時                                                                               | 30 | 分  | 14 | 時   | 10 | 分 | Î   |
|                           | 10               | 第六節                 |       |         | 一虧課     | ~ |                   | 14       | 時                                                                               | 20 | 分  | 15 | 時   | 00 | 分 | î   |
|                           | 11               | 整家活動                |       |         | 集會      | ~ |                   | 15       | 時                                                                               | 00 | 分  | 15 | 時   | 15 | 分 | Û   |
|                           | 4                | 第七節                 |       |         | 一節課     | ~ |                   | 15       | 時                                                                               | 15 | \$ | 15 | 時   | 55 | 分 | Î   |
| 7                         | 13               | 放學                  |       |         | 集會      | ~ |                   | 15       | 時                                                                               | 55 | 分  | 16 | 時   | 00 | 分 | Î   |

很重要・一定要設定

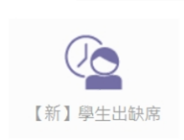

### (2)【新】學生出缺席 - 年級節次設定

抓到課務管理設好的節數資料後,這裡來 設定那些節次要點名,那些不用 (因彈性補課需要,建議六日勾選啟用點名)

| 快速輸入          | D   | 出缺席登記 | Q、學生(  | 假單查詢                    | ₽ ₫                      | 「動列印                   | ٥                | 管理               | 里設な              | Ê,         |           |             |     |      |   |
|---------------|-----|-------|--------|-------------------------|--------------------------|------------------------|------------------|------------------|------------------|------------|-----------|-------------|-----|------|---|
| 糸統設定          |     | 學年期別: | 109學年  | 第二學期                    | ~ 1                      | 10-02-2                | 22(-             | -) I             | E 11             | .0-0       | 7-0       | <b>2(</b> 五 | ) 須 | 貼名不記 | 分 |
| F級節次設定        | 2   | -     | -      | 點名類別:                   | ✓點                       | i名 ×不                  | 點名               |                  | 站名               | 不計         | 全勤        |             |     |      |   |
| 段別設定          |     | _     |        | 節次名稱                    |                          | 類別                     |                  |                  |                  | 星期         |           |             |     |      |   |
| 日初 日津口 記      | ı.⇔ |       | _      |                         |                          |                        | _                | =                | Ξ                | 四          | 五         | 六           | H   |      |   |
|               | (AE | =     | _      | 晨間整潔                    | 活動                       | 集會                     | ×                | ×                | ×                | ×          | ×         | ×           | ×   |      |   |
| <b>曼檢項目設定</b> | 2   | Д     | -      | 早自習                     |                          | 集會                     | ~                | ~                | ~                | ~          | ~         | ~           | ~   |      |   |
| 砲早讀學生         |     | Ŧ     | Ī      | 第一節                     |                          | 一 <mark>節課</mark>      | ~                | ~                | ~                | ~          | ~         | ~           | ~   |      |   |
| 出缺日數結算        | Ī   | -     | _      | 第二節                     |                          | 一節課                    | ~                | ~                | ~                | ~          | ~         | ~           | ~   |      |   |
|               |     | 1     | \<br>\ | 第三節                     |                          | 一<br>節<br>課            | ~                | ~                | ~                | ~          | ~         | ~           | ~   |      |   |
|               |     |       |        | 第四節                     |                          | 一節課                    | ~                | ~                | ~                | ~          | ~         | ~           | ~   |      |   |
|               |     |       |        | 午餐時間                    |                          | 集會                     | ×                | ×                | ×                | ×          | ×         | ×           | ×   |      |   |
|               |     |       |        | 午休時間                    |                          | 集會                     | ×                | ×                | ×                | ×          | ×         | ×           | ×   |      |   |
|               |     |       |        | 第五節                     |                          | 一節課                    | ~                | ~                | ×                | ~          | ~         | ~           | ~   |      |   |
|               |     |       |        | 第六節                     |                          | 一節課                    | ~                | ~                | ×                | ~          | ~         | ~           | ~   |      |   |
|               |     |       |        | 整潔活動                    |                          | 集會                     | ~                | ~                | ×                | ~          | ~         | ~           | ~   |      |   |
|               |     |       |        | 第七節                     |                          | 一節課                    | ~                | ~                | ×                | ~          | ~         | ~           | ~   |      |   |
|               |     |       |        | 放學                      |                          | 集會                     | ×                | ×                | ×                | ×          | ×         | ×           | ×   |      |   |
|               |     |       |        | 目前點擊君<br>點擊上方的<br>點擊「星其 | 長格可<br>り「點<br><b>月一~</b> | 「將設定更<br>i名、不點<br>日」或「 | 回改為<br>占名、<br>節ク | a✔]<br>點名<br>、」□ | 點名<br>名不詞<br>J進征 | 計全間<br>亍批3 | 勤」<br>次設? | 可更i<br>定    | 改要  | 設定的類 | 別 |
|               |     |       |        |                         |                          |                        |                  |                  |                  |            |           |             |     |      |   |

# ■ 2 上課YO 必要設定(行政端)

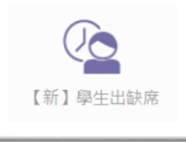

#### )【新】學生出缺席 -年級上課日設定 (3)

依據學校活動行事曆,調整應出席日或 彈性調整放假日,以利家長或老師可進 行請假與點名操作

(系統已預設依據人事行政局公告的國 定假日與彈性放假、補上班上課日進行 設定)

| ▶ 快速輸入 | ▶ 出缺席登記 | Q、學生(   | 段單查詢 🔓                                                                                                    | 查詢列印         | ❶ 警告─   | 覽 🔅 管理   | 設定  |              |     |         |        |
|--------|---------|---------|----------------------------------------------------------------------------------------------------|--------------|---------|----------|-----|--------------|-----|---------|--------|
| 系統設定   | 各年級     | 應出席日數   | 牧                                                                                                    |              |         |          |     |              |     |         |        |
| 年級節次設定 | 出席日:    | 請於上課日   | 打勾                                                                                                    |              |         |          |     |              |     |         | -10.0  |
| 假別設定   | 點名日期同   | 同時會參照「行 | <b>「事暦」模組設定</b>                                                                                                    | 2的是否上課,      | 苦點名日期異常 | ,可先檢視相關  | 設定  |              |     | L 1881- | FREALE |
| 年級上課日設 | 定學期     |         | 幼兒園                                                                                                    | 一年級          | 二年級     | 三年級      | 四年級 | 五年級          | 六年級 |         |        |
| 免早讀學生  | 10/0    | 6(四)    | <u>~</u>                                                                                                    |              |         | <u>~</u> |     | $\checkmark$ |     |         | *      |
| 出缺日數結算 | 10/0    | 7(五)    |                                                                                                    | $\checkmark$ | ✓       |          |     |              | ✓   |         |        |
|        | 10/0    | 8(六)    |                                                                                                    |              |         |          |     |              |     | 週休二日    |        |
|        | 10/0    | 9(日)    |                                                                                                    |              |         |          |     |              |     | 週休二日    |        |
|        | 10/1    | 0(—)    |                                                                                                    |              |         |          |     |              |     |         |        |
|        | 10/1    | 1(二)    |                                                                                                    |              | ✓       | <b>~</b> |     |              |     |         | 1      |
|        | 10/1    | 2(三)    |                                                                                                    |              | ✓       |          |     |              | ✓   |         |        |
|        | 10/1    | 3(四)    |                                                                                                    |              |         |          |     |              |     |         |        |
|        | 10/1    | 4(五)    | <ul> <li>Image: A start of the start of the start of</li></ul> |              |         |          |     |              |     |         | . 1    |
|        | 10/1    | 5(六)    |                                                                                                    |              |         |          |     |              |     | 週休二日    |        |
|        | 10/1    | 6(日)    |                                                                                                    |              |         |          |     |              |     | 週休二日    |        |
|        | 10/1    | 7(—)    |                                                                                                    |              |         |          |     |              |     |         |        |

# 一定要設定

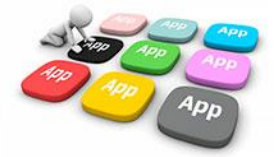

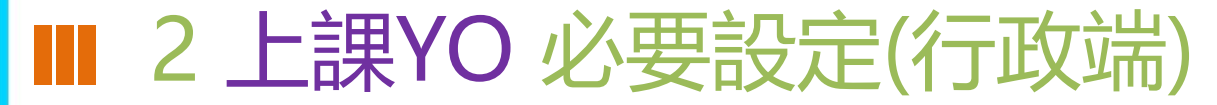

### (3)課務管理 – 週課表

點名資料與授課之課表完全結合,一定要先完成班級課表,並且產生週課表方可使用課堂點名功能 (如各表有調整,需重新執行產生周課表動作,方可更新點名課程資訊至APP中)

| 111國年            | 第1题期     |             |        |      |                | Are 1/2 88 481   |             |               |           | 細士刀口の  |      |
|------------------|----------|-------------|--------|------|----------------|------------------|-------------|---------------|-----------|--------|------|
| 111学开            | 弗1学期     |             | 0 基本設定 |      | 科目管理           | 1- 年址開課          | - 快速記課      | 間電腦排課         | リ週課表      | - 課表列印 | ●巡回  |
| 教師排課條            | 件 科目     | 排課條件        | 指定排課   | 作業   | 電腦排課作          | 班級課表修正           | 教師課表修       | 证 場地課表修       | 正 產生週課    | ŧ      |      |
| <b>妊級排</b> 課結學   | 果查詢:     | 一年七歌        | Ŧ      | ~    |                |                  |             |               |           |        |      |
| 一年七班(            | )班       | 級課表         | 💼 清空   | 本班課表 | 📙 儲存變更         | 一年七班 配調          | <b>課設定:</b> |               |           |        |      |
| 請先點選要調           | 『課的節次,   | 再以拖拉的       | 的方式交換節 | ī灾)  |                | (點選分科名稱可         | 可手動排課)      |               |           |        |      |
| 指定節次             | 星期一      | 星期二         | 星期三    | 星期四  | 星期五            | 分科(教師) /         | 未排節數        |               |           |        |      |
| 晨間活動/導<br>師時間/共讀 |          |             |        |      |                | 國語 )             | / 0         |               |           |        |      |
| 第一節              | 國語       | 國語          | 彈性英語   | 國語   | 本土語文/原<br>住民族語 | 本土語文/原创<br>) / 0 | E民族語(加      |               |           |        |      |
| 第二節              | 數學       | 數學          | 彈性英語   | 數學   | 國語             | 健康興體育(           | ) / 0       |               |           |        |      |
| 第三節              | 生活       | 生活          | 國語     | 生活   | 健康與體育          | 數學(:)            | / 0         |               |           |        |      |
| 第四節              | 生活       | 生活          | 數學     | 生活   | 校訂課程           | ()<br>彈性英語(      | ) / 0       |               |           |        |      |
| 111學年            | 第1學期     |             | ●基本設   | e E  | 科目管理           | ▲ 年班開課           | 甲快速配課       | <b>問 電腦排課</b> | 9 週課表     | 2課表列印  | ● 返回 |
| 教師排課例            | 条件 科師    | 目排課條件       | 指定排言   | 果作業  | 電腦排課作業         | 班級課表修            | 正 教師課表      | 修正 場地課表候      | 3<br>產生週課 | 表      |      |
| 於111-08-         | -29 11:4 | 2           | 已產生    | 週課表  |                |                  |             |               |           |        |      |
| 產生週課表            | +執       | fī <b>4</b> |        |      |                |                  |             |               |           |        |      |

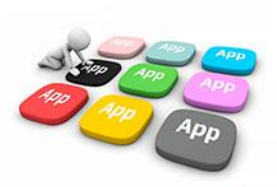

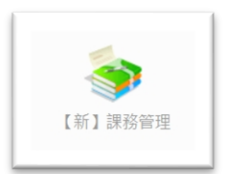

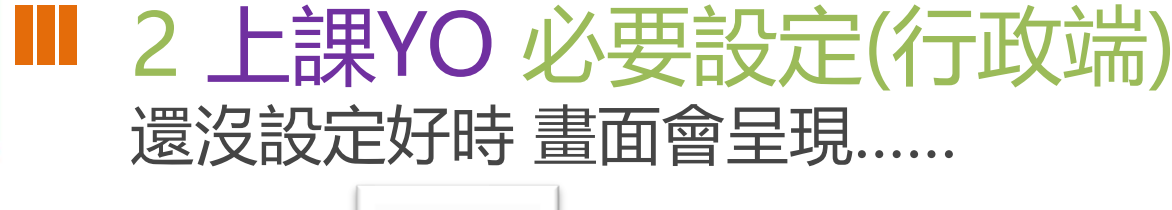

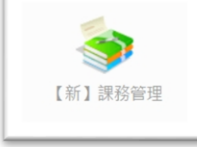

### (1)課務管理 - 年級授課節數

本圖顯示為「111學年 第1學期」 尚未建立的示意圖 (解決方法:按右上角的 新學期排課開始進行即可)

本課務模組提供教師登入自行設定兼課節次、導師登入設定導師班授課節次,建議開設所有教師為編輯權,教學組或配排課人員為管理權

🗊 課表查詢 🔠 表單列印 Q 科目查詢 🔜 課務管理

本學期尚未設定108課綱對照 ☆ 進行設定

| 110學年 第2學期 (111-02-11至111-06-30)         | ♥基本設定  | 日科目管理 | 合年班開課 | <b>₩快速配課</b> | 即電腦排課 | ■ 週課表 | 🛛 課表列印 |
|------------------------------------------|--------|-------|-------|--------------|-------|-------|--------|
| <b>110</b> 學年 第1學期 (110-09-02至111-01-14) | •基本設定  | 日料目管理 | 合年班開課 | 快速配課         |       | 9 週課表 | 2課表列印  |
| 109學年 第2學期 (110-02-22至110-07-02)         | ♦ 基本設定 | 日科目管理 | 合年班開課 |              | 日電腦排課 | ■ 週課表 | 🗉 課表列印 |

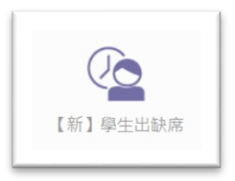

### (2)【新】學生出缺席 - 年級節次設定 若課務管理沒有設定 就會像這樣 沒有節次資 料,需要先完成課務管理的年級授課節數

□ 新學期排課

| <ul> <li>▶ 快速輸入</li> <li>▶ 秋設定</li> </ul> | 出缺席登記 Q 學会<br>學年期別: 110學 | 生假單查詢 🔒 查詢列印 ♀ 管理設定<br>9年第一學期 → 110-08-30(一) 至 111-01-20(四) 須點名記分 | ł |
|-------------------------------------------|--------------------------|-------------------------------------------------------------------|---|
| 年級節次設定                                    | -                        | 點名類別: ✓點名 ×不點名 ▲點名不計全動                                            |   |
| 假別設定                                      | Ξ.                       | 節次名稱 類別 <u>生物</u><br>一二三四五六日                                      | 1 |
| 年級上課日設定                                   | 三                        | 目前點擊表格可將設定更改為✔點名<br>點擊上方的「點名、不點名、點名不計全動」可更改要設定的類別                 |   |
| 免早讀學生                                     | 五                        | 點擊 <b>「星期一~日」或「節次」</b> 可進行批次設定                                    | 1 |
| 出缺日數結算                                    | 六                        |                                                                   | 1 |
|                                           |                          | 1 400 M                                                           | P |
|                                           |                          |                                                                   |   |

# **OTHANK YOU**

影片 https://estudy.ntpc.edu.tw/Page/Media/MediaList.aspx?0123